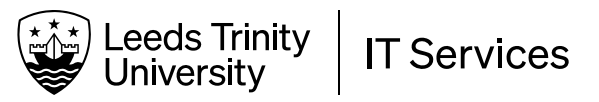

# **Getting Help**

# **IT Self-service Portal (Students)**

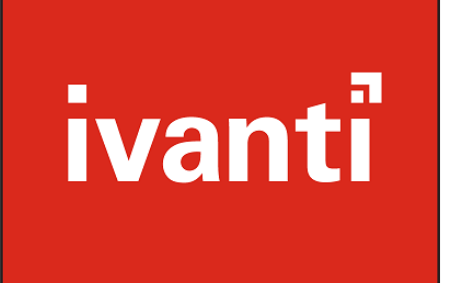

Something stopped working or you need help with Remote Access, MS Teams, accessing your files, installing software on your laptop, additional IT access...

We use a Self-service Portal to deal with IT incidents and requests. It is a browser-based system, which links with your university email.

| Category  | Outgoing Email                      | using the Self-service Portal;                                                                                                    |
|-----------|-------------------------------------|----------------------------------------------------------------------------------------------------|
| From *    | support@leedstrinity.ac.uk          | <ul> <li>We will update you on the progress of your</li> </ul>                                                                                                    |
| From Name |                                     | incident or request via the Self-service Portal.<br>Messages will be sent to your email address                                                                                                    |
| To *      | @leedstrinity.ac.uk                 | from support@leedstrinity.ac.uk. The incident                                                                                                    |
| сс        |                                     | as <b>#Incident 12345</b> or <b>#Request 12345</b> ;                                                                                                    |
| ВСС       |                                     | If you reply to us, make sure the subject line sti                                                                                                    |
| Subject * | Incident# 12345 - Equipment request | contains this phrase so we can find it, otherwise                                                                                                    |
|           |                                     | track down the information, which will take time;                                                                                                    |
|           |                                     | When the issue is resolved, we will mark it as<br>resolved in the Self-service Portal, and you will<br>get a message to your email address. If the issue<br>is NOT resolved, you can <b>reply to the resolution</b><br><b>message</b> to re-open the incident or request. |

This guide will show you how to log an incident or a request using the portal. You will learn three things:

- 1. How to access the Self-service Portal;
- 2. Log an incident;
- 3. Make an IT request.

## The guide begins on the next page.

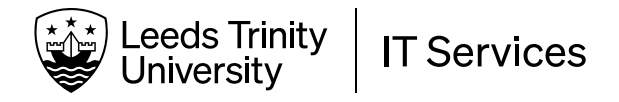

## FIND THE SELF-SERVICE PORTAL:

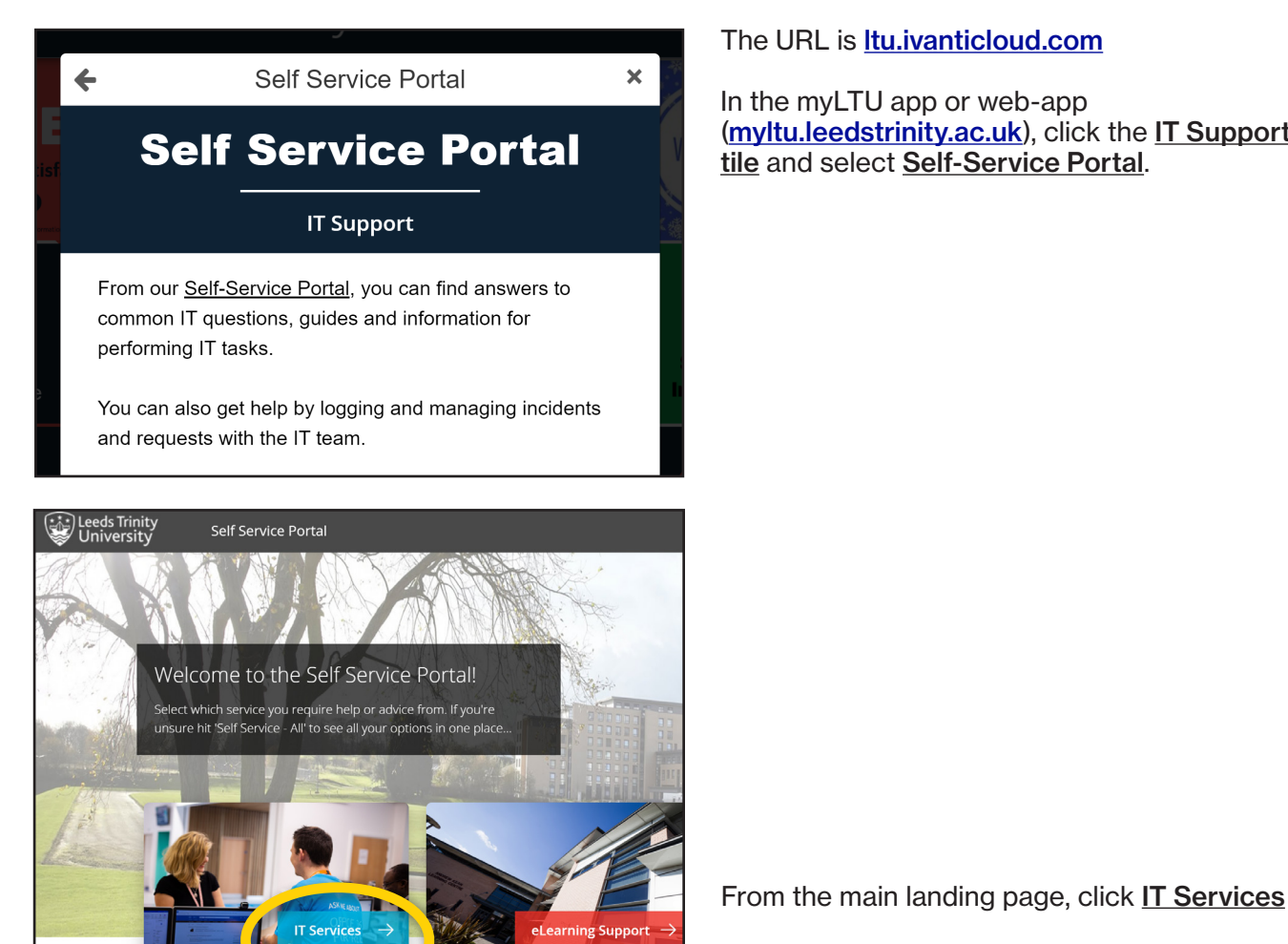

#### The URL is Itu.ivanticloud.com

In the myLTU app or web-app (myltu.leedstrinity.ac.uk), click the IT Support tile and select Self-Service Portal.

Self-Service Portal landing page (March 2022)

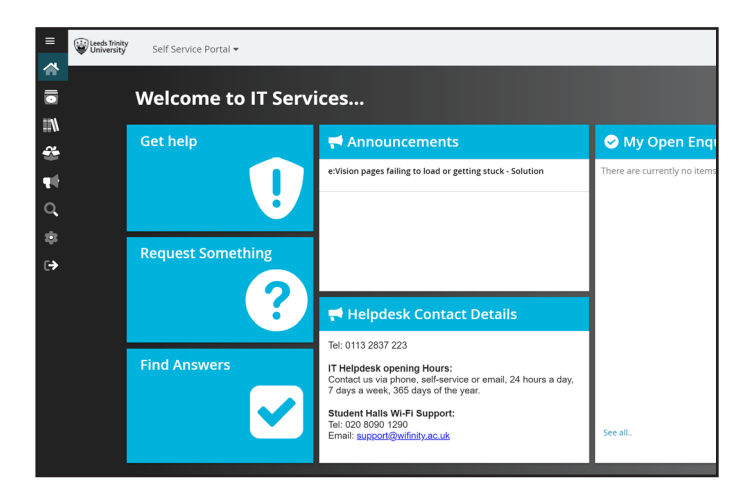

The guide continues on the next page.

On the IT Services page there are three sections:

- Get help •
- **Request Something**
- Find Answers

If you have a question, check to see if it has been answered already in Find Answers. If your question is not answered, continue to follow this guide.

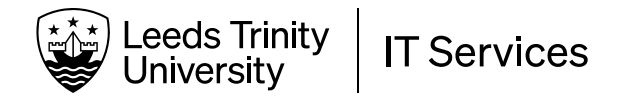

# **CREATE AN INCIDENT:**

Create an incident when something that used to work fine has stopped working. Use this option only if your question has not been answered in **Find Answers**.

## **STEP 1:**

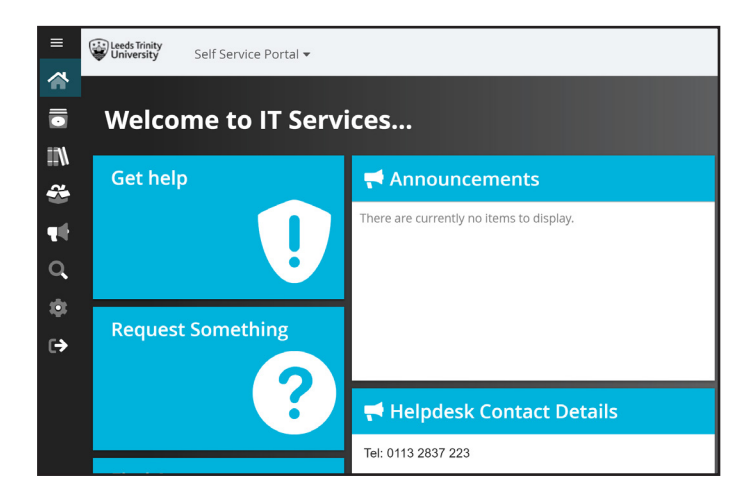

On the IT landing page, choose Get help.

# **STEP 2:**

| <ul> <li>Self Service Portal ▼</li> <li>Service Catalogue</li> <li>New IT Services Incident<br/>Log a new IT incident for a problem you have.</li> </ul> | Complete the form.                                                                                                    |
|----------------------------------------------------------------------------------------------------|----------------------------------------------------------------------------------------------------|
| Incident ID:<br>21273<br>Status:<br>Logged<br>Summary<br>I Q<br>Description<br>None B Z » F                                                              | Add a summary and more-detailed<br>description of the problem you're facing.<br>Add as much information as you can.                                            |
| -                                                                                                    | Under "Impact", select the correct option for <b>how many people</b> the problem affects.                                                                      |
| Impact  Attachments                                                                                                    | Attach files if they will help us understand and diagnose the problem.                                                                                         |
| Save Incident                                                                                                    | Then click <u>Save Incident</u> .<br>You will see a confirmation of your<br>incident. When the IT Helpdesk team<br>receives your incident, it will be assessed |
| Request "New incident (#23765)" has been created.<br>What do you want to do next?                                                                        | and resolved as soon as possible. <u>The guide continues on the next page.</u>                                                                                 |
| View My Items View Created Request Return to Service Catalogue                                                                                           | Page 3 of 5                                                                                                    |

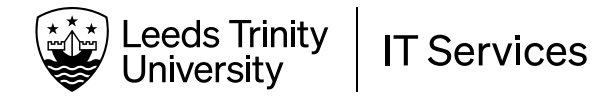

# MAKE A REQUEST:

Make a request if you need some new equipment, new software or need to access a folder, team or mailbox.

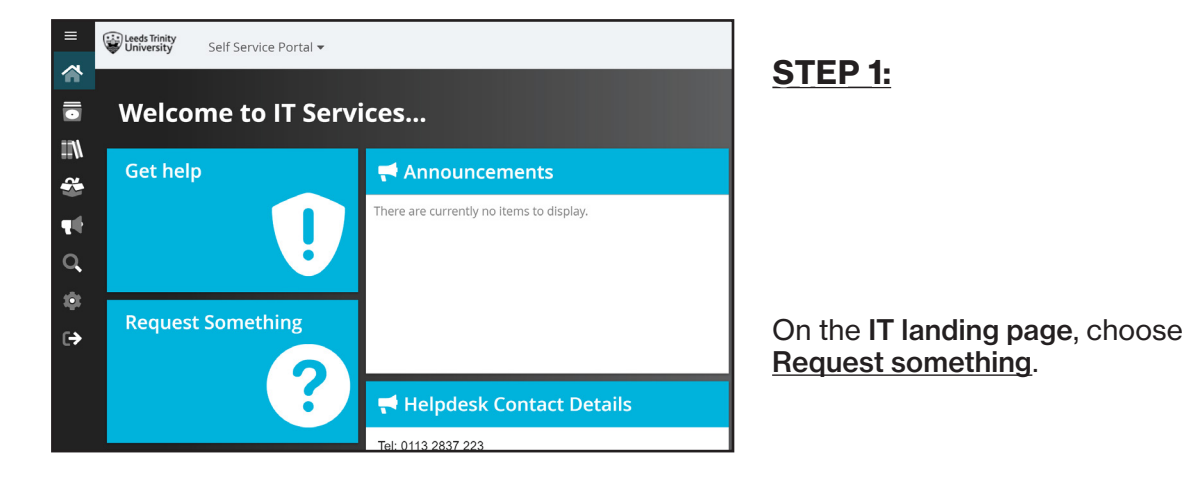

Popular items

IT Services

Classroom Laptop Trolley(s)

Booking

Make a request to book one or ...

It Services

Classroom Laptop Trolley(s)

Docking

Make a request to book one or ...

It Services

Classroom Laptop Trolley(s)

Docking

It Services

Classroom Laptop Trolley(s)

Delete Shared Mailbox

Request deletion of an existing ...

It Services

It Services

It Services

Classroom Laptop Trolley(s)

Docking

It Services

Classroom Laptop Trolley(s)

Docking

It Services

Classroom Laptop Trolley(s)

It Services

Classroom Laptop Trolley(s)

It Services

Classroom Laptop Trolley(s)

It Services

Classroom Laptop Trolley(s)

It Services

Classroom Laptop Trolley(s)

It Services

It Services

It Services

It Services

It Services

It Services

It Services

It Services

It Services

It Services

It Services

It Services

It Services

It Services

It Services

It Services

It Services

It Services

It Services

It Services

It Services

# **STEP 2:**

On the Service Catalog page there are several request templates available.

If you **can't** find the right template for your request by scrolling down the page, choose <u>General IT Request</u>.

### This section continues on the next page.

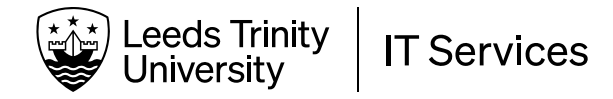

# **STEP 3:**

| General IT Request X                                                                                                    | A message will pop up.                                                                                                    |
|----------------------------------------------------------------------------------------------------|----------------------------------------------------------------------------------------------------|
| .a)       If you need some IT advice, have a question or want to request something that is not listed as a separate service request already.       erv                                                                                                    |                                                                                                    |
| St I REQUEST CLOSE                                                                                                    | Click <u>Request</u> .                                                                                                    |
|                                                                                                    |                                                                                                    |
| General IT Request     If you need some IT advice, have a question or want to request something that is not listed as a separate service request already     Service options                                                                                                    | Complete the form.                                                                                                    |
| Name                                                                                                    |                                                                                                    |
| Details of your request                                                                                                    | Add your name and a detailed description of your request.<br>Add as much information as you can.                                                            |
| Attachment(s) Upload File Remove All or drop files here                                                                                                    | Attach files if they will help us<br>understand what you want.                                                                                              |
| Review & Submit Cancel                                                                                                    | Then click Review & Submit.                                                                                                    |
| Service Request: General IT Request     Service Request: General IT Request     S |                                                                                                    |
| Service options       Name       Request       Attachment(s)       Submit       Edit       Cancel                                                                                                    | On the IT request confirmation page,<br>you can further edit your request.<br>When you are happy, click <u>Submit</u> .                                     |
|                                                                                                    | -                                                                                                    |
| Request "General IT Request (#51533)" has been created.         What do you want to do next?         View My Items       View Created Request         Return to Service Catalogue                                                                                                    | You will see confirmation of your request.<br>When the IT Helpdesk team receives<br>your request, it will be assessed and<br>fulfilled as soon as possible. |

### Thank you for using our Self-service Portal. You have now completed this guide.